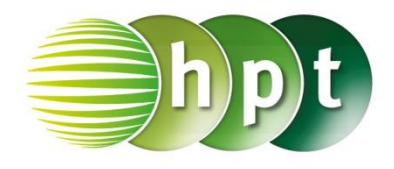

## Technologieeinsatz: Erstellen eines Boxplots

## **TI-Nspire**

Um Daten auswerten zu können, müssen die Daten zuerst in der Applikation Lists & Spreadsheet eingegeben werden. Die grafische Darstellung erfolgt dann in der Applikation Data & Statistics.

ZB: Die Daten aus Aufgabe 10.33 (Seite 277) sollen mittels eines Boxplots veranschaulicht werden.

Bei einem Test zur Konzentrationsfähigkeit wurden folgende Fehleranzahlen erhoben:

2, 2, 3, 3, 3, 4, 5, 5, 5, 5, 6, 7, 7, 7, 8, 8, 8, 8, 9

Lösung:

| <b>₹</b> 1.1 ► |          | *Nicht gespeicherte 🗢 |   |   | 4 | × |
|----------------|----------|-----------------------|---|---|---|---|
| P              | A fehler | В                     | С | D |   |   |
| =              |          |                       |   |   |   |   |
| 1              | 2        |                       |   |   |   |   |
| 2              | 2        |                       |   |   |   |   |
| 3              | 3        |                       |   |   |   |   |
| 4              | 3        |                       |   |   |   |   |
| 5              | 3        |                       |   |   |   |   |
| A1             | 2        |                       |   |   |   | ▼ |

- In der Applikation Lists & Spreadsheet kann man den Spalten Namen zuweisen, zum Beispiel "fehleranzahl" für die erste Spalte A.
- Nun werden in dieser Spalte die Werte aus der Urliste eingetragen.
- Zur Darstellung des Boxplots öffnet man die Applikation **Data & Statistics**. Wählt man für die die Variable der x-Achse den Namen der Urliste, also "fehleranzahl", so werden in y-Richtung die absoluten Häufigkeiten in Kreissymbolik ausgegeben.

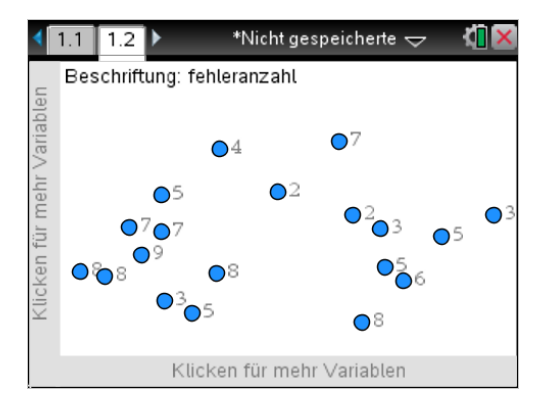

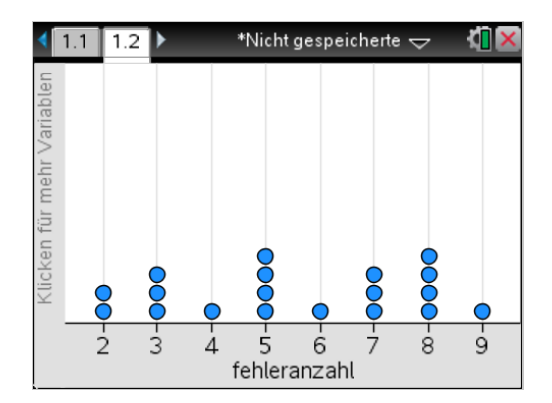

 Um den Boxplot zu erhalten, wählt man nun im Menu 1: Plot-Typ, 2: Box Plot (Kästchengrafik). Bewegt man den Cursor über die Grafik so werden die Daten angezeigt. Die Quartile q<sub>1</sub> und q<sub>3</sub> werden mit F<sub>1</sub> bzw. F<sub>3</sub> bezeichnet.

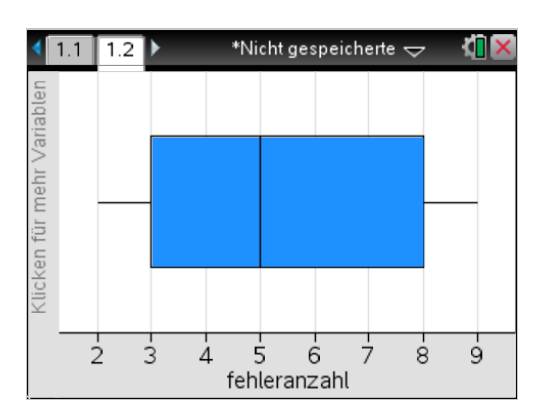

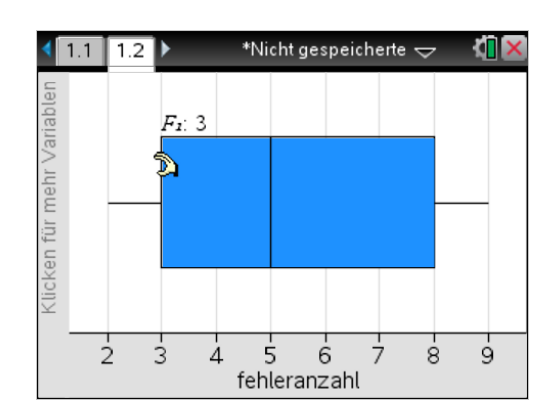